## 領域講習受講申請手順

 参加申込が完了した方のみ申請可能です。領域講習受講申請ができるページへのアクセスは 参加申込の最終ページ、または参加申込受付完了メールに記載されているURLからアクセス してください。

#### ↓参加申込の最終ページ

# 参加費は原則返金致しませんのでご注意ください。 日本医学放射線学会の領域講習単位希望者は、下記のURLよりご登録ください。 単位取得には人数制限がございますのでご注意ください。 URL:https://select-type.com/rsv/?id=bxFSMBV48Ag&c\_id=182141 申込方法については、第49回断層映像研究会ホームページ (http://www.jat-jrs.jp/49danso/index.html) >参加案内>領域講習の講習の単位取 得について の申込方法内に説明がございますので、ご確認ください。

#### ↓参加申込受付完了メール(抜粋)

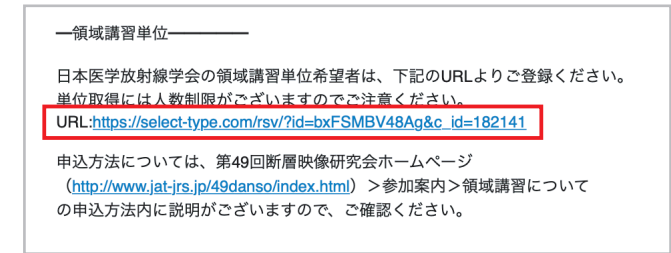

## 2. ページを開くとアクセスした暦が表示されていますので、開催日の10月まで進めてください。

| 第49回断                                          | 層映像研究                              | 会領域講習受                                              | 受講申請                                 |               |        |      |         |       |                                       |
|------------------------------------------------|------------------------------------|-----------------------------------------------------|--------------------------------------|---------------|--------|------|---------|-------|---------------------------------------|
| 「申請の種                                          | 類」の選択                              |                                                     |                                      |               |        |      |         |       |                                       |
| 第49回断周                                         | 層映像研究会                             | 領域講習受講                                              | 申請                                   |               |        | \$   |         |       |                                       |
| 第49回断属                                         | 冒映像研究会                             | 領域講習受調                                              | 睛申請                                  |               |        |      |         |       |                                       |
| ※カレ                                            | レダー                                | -の10F                                               | 目に進                                  | んでく           | ださい    | 0    |         |       |                                       |
| 10月22                                          | 日 (金)                              | •                                                   |                                      |               |        | -    |         |       |                                       |
| <b>教育講演2</b><br>Ⅰ:「頭鳛<br>Ⅱ:「HP                 | <b>:頭頸部</b><br>領部取り扱い<br>V関連頭頚音    | <b>13:40-14:4</b><br>規約第6版<br>I癌の画像的物               | <b>0</b><br>変更点とリ<br>寺徴」             | ンパ節転移の        | の節外浸潤に | 関して」 |         |       |                                       |
| <b>教育講演4</b><br>│: 「CO <sup>\</sup><br>  : 「CO | <b>:胸部</b><br>VID-19の画<br>WID-19と鑑 | <b>16:05-17:0</b><br>像診断updat<br>別を要する <sup>原</sup> | <b>5</b><br>:e」<br>感染症の画像            | 象診断」          |        |      |         |       |                                       |
| <u>10月23</u>                                   | 日 (土)                              |                                                     |                                      |               |        |      |         |       |                                       |
| <b>教育講演5</b><br>│: 「薬剤<br>║: 「全∮<br>Ⅲ: 「全∮     | :神経<br>川に関連する<br>身性疾患に関<br>身疾患と関連  | 10:50-12:2<br>中枢神経画像<br>]連する中枢神<br>重する中枢神?          | <b>0</b><br>8所見」<br>申経の画像譜<br>経病変一硬度 | 诊断」<br>莫病変一」  |        |      |         |       |                                       |
| <b>教育講演6</b><br>Ⅰ:「WH<br>Ⅱ:「IPN                | <b>:腹部</b><br>10 2019の3<br>1Bの画像所5 | <b>13:45-14:4</b><br>変更点—IPNE<br>見」                 | 5<br>3の病理所見                          | ,—J           | 1° 4 4 |      | 61 - 71 |       | · · · · · · · · · · · · · · · · · · · |
| 「単位申請                                          | する講演」(                             | の選択(4件)                                             | <b>選択可能)</b>                         |               | とちらか   | をクリッ | 9661    | 0月まで; | 進む。                                   |
| 今月                                             | < >                                |                                                     |                                      |               |        | 週月   |         |       |                                       |
|                                                |                                    | 《7月                                                 | 2021年8                               | 月 <u>9月</u> ≫ |        |      |         |       |                                       |
| ●受付中                                           | 残りわずか                              | ★締め切り                                               |                                      | 0,1           |        |      |         |       |                                       |
| 月                                              | 火                                  | ···//////////////////////////////////               | 木                                    | 金             | ±      | 日    |         |       |                                       |
| 26                                             | 27                                 | 28                                                  | 29                                   | 30            |        | 1    |         |       |                                       |
|                                                |                                    |                                                     |                                      |               |        |      |         |       |                                       |
| 2                                              | 2                                  | 4                                                   | 5                                    | 6             | 7      | 8    |         |       |                                       |
|                                                |                                    |                                                     |                                      |               |        |      |         | _     |                                       |

## 3. 希望する講演をクリックしてください。

一日

| 月  | 火  | 水  | 木  | 金                                                                                                    | ±                                                                                                    | E  |
|----|----|----|----|----------------------------------------------------------------------------------------------------|----------------------------------------------------------------------------------------------------|----|
| 27 | 28 | 29 | 30 | 1                                                                                                    | 2                                                                                                    | 3  |
| 4  | 5  | 6  | 7  | 8                                                                                                    | 9                                                                                                    | 10 |
| 11 | 12 | 13 | 14 | 15                                                                                                    | 16                                                                                                    | 17 |
| 18 | 19 | 20 | 21 | 22<br>終日 教育<br>講演2:頭<br>頸部(領域<br>講習)13:4<br>0-14:40<br>鹼 受付中(<br>●)<br>終日 教育<br>講演4:胸<br>部(領域講<br>習)16:05-<br>17:05<br>鹼 受付中( | 23<br>終日 教育<br>講演5:神経(領域講<br>習)10:50-<br>12:20<br>働受付中(●)<br>終日 教育<br>講演6:腹<br>部(領域講<br>習)13:45-<br>14:45<br>曲 受付中( | 24 |
| 25 | 26 | 27 | 28 | 29                                                                                                    | 30                                                                                                    | 31 |

4. 希望する講演に間違いがなければ「申請確定画面に進む」をクリックしてください。

|              | ≪9月 2021年10月 11月≫                                               |                                            |
|--------------|-----------------------------------------------------------------|--------------------------------------------|
| 申請内容を選んでください | ) つ戻る                                                           |                                            |
| 日時           | 2021年10月22日 (金) 終日                                              |                                            |
| 申請の種類        | <b>教育講演2:頭頸部(領域講習)13:40-14:40</b><br>座長:畠中 正光(札幌医科大学医学部 放射線診断学) |                                            |
|              | <ul> <li> </li></ul>                                            |                                            |
|              | Ⅱ:「HPV関連頭頚部癌の画像的特徴」<br>藤田 晃史(芳賀赤十字病院 放射線科)<br>                  |                                            |
| 受付状況         | 曲 受付中                                                           | 佐思る英語をおります。                                |
| 空き状況         | ● 残り39                                                          | ーーー 復数の講演を希望9 る場合は<br>「さらに別な単位を追加する」をクリック。 |
| さらに別         | な単位を追加する 申請確定画面に進む                                              |                                            |
|              | <b>り</b> 戻る                                                     |                                            |

### 5. 必要事項を全て入力し「申請確定画面に進む」をクリックします。

| 第49回断層映像研                                                 | 究会領域講習受講申請                                                                                                |                    |
|-----------------------------------------------------------|----------------------------------------------------------------------------------------------------|--------------------|
| 申請の種類                                                     | 第49回断層映像研究会領域講習受講申請                                                                                       |                    |
| 日時                                                        | 2021/10/22 (金) 終日 / 教育講演2:頭頸部 (領域講習) 13:40-1<br>4:40 🕃                                                    |                    |
| 第49回断層映像<br>非会員の方は日本医<br>メールアドレス欄は<br>Cメールアドレスをさ<br>*回答必須 | 後 <b>研究会領域講習受講申請</b><br>学放射線学会 会員番号の欄に「0000」と入力してください。<br>携帯キャリアメール(DoCoMo、au、SoftBank等)以外の、P<br>ご入力ください。 |                    |
| 名言                                                        | Ĵ*                                                                                                    |                    |
| 勤務                                                        | 先                                                                                                    |                    |
| お電話番                                                      | 号                                                                                                    |                    |
| 日本医学放射線学<br>会員番 <sup>5</sup>                              | 2×                                                                                                    |                    |
| メールアドレス                                                   | *                                                                                                    | 参加申込時に登録したメールアドレスを |
|                                                           | メールアドレス (確認)                                                                                              | ご入力ください。           |
|                                                           | 申請確定画面に進むキャンセル                                                                                            |                    |

6. 最終の確認画面です。希望の領域講習等に間違いがなければ「申請を確定する」をクリック してください。申請の完了となります。

| 内容をご確認くださ         | ٤<br>ل،                                          |
|-------------------|--------------------------------------------------|
| 予約内容              |                                                  |
| 申請の種類             | 第49回断層映像研究会領域講習受講申請                              |
| 日時                | 2021/10/22 (金) 終日 / 教育講演2:頭頸部 (領域講習) 13:40-14:40 |
| 予約者情報             |                                                  |
| 名前                | tra-ska                                          |
| 勤務先               | glarina-yi-mobile                                |
| お電話番号             | tyunhuip                                         |
| 日本医学放射線学会<br>会員番号 | 6365                                             |
| メールアドレス           | st soldensky.uhulp                               |
|                   |                                                  |

ご登録いただいたメールアドレスへ 申請の受付完了メールをお送りして いますのでご確認ください。

受付完了メールが届かない場合や 受講申請の取消等については、 以下までご連絡ください。

第 49 回断層映像研究会 事務局代行 株式会社CSS E-mail: 49danso@ltd-css.jp